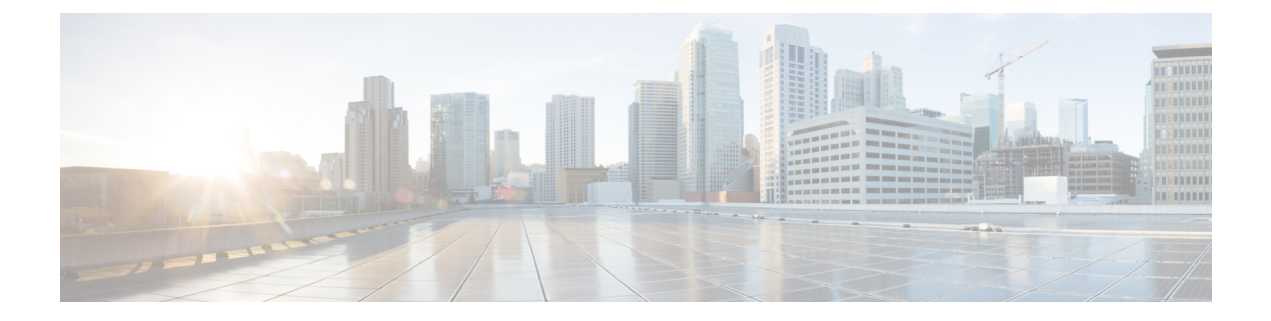

# **Certificate renewal**

The certificates generated by Cisco Cyber Vision have a validity of two years.

Sensor certificates must be renewed manually. The procedure used differs whether the certificate is already expired or not and whether the sensor has been deployed using the sensor management extension.

- If the certificate is still valid, refer to Sensor certificate renewal, on page 1.
- If the sensor was deployed with the sensor management extension, refer to Sensor certificate renewal, on page 1.
- If the certificate is outdated, and was deployed manually, refer to Sensor certificate renewal through the Local Manager, on page 5.
- Sensor certificate renewal, on page 1
- Sensor certificate renewal through the Local Manager, on page 5

## Sensor certificate renewal

The following procedure applies to:

• Sensors deployed with the sensor management extension, whether the certificate expiration date is exceeded or not (i.e. the deployment method is indicated in the sensor's right side panel).

|                                                                                                    | Q System issues<br>Actions required ⊵ ⊗ ∨                                                        |
|----------------------------------------------------------------------------------------------------|--------------------------------------------------------------------------------------------------|
| Sensor Explorer                                                                                                    | FOC2330V0T0 ×                                                                                    |
| From this page, you can explore and manage sensors and sensors folders. Sen erased. When a sensor connects for the first time, you must authorize it so th | Label: FOC2330V0T0<br>Serial Number: FOC2330V0T0<br>IP address: 192.168.49.41                    |
| △ 2 sensor certificates expired                                                                                                    | Version: 4.2.2+202306261519<br>System date: Jul 6, 2023 11:26:00 AM                              |
| 🕂 Install sensor 🖞 Manage Cisco devices 🛛 🖻 Organize                                                                                                    | Deployment: Sensor Management Extension<br>Active Discovery: Unavailable<br>Capture mode: All    |
| Folders and sensors (3)                                                                                                    | System Health<br>Status: Connected<br>Processing status: Normally processing<br>Uptime: 18 hours |
| Label IP Address Version                                                                                                    | Go to statistics                                                                                 |
| □                                                                                                    | Start Recording                                                                                  |
| □ □ FCW2445P6X5 192.168.49.21 4.2.2+202306261519                                                                                                    | To Move to                                                                                       |
| □ □ FOC2330V0T0 192.168.49.41 4.2.2+202306261519                                                                                                    | 🔧 Capture mode                                                                                   |
|                                                                                                    | ⊖ Uninstall                                                                                      |

• In the case of sensors deployed manually, it only applies if the sensors certificate have not expired yet (i.e. the sensor certificate status is Expire Soon).

If sensors have been deployed manually and the certificate expiration date is exceeded, refer to Sensor certificate renewal through the Local Manager, on page 5.

#### Procedure

**Step 1** In Cisco Cyber Vision, navigate to Admin > Sensors > Sensor Explorer or click the top banner alert to access the Sensor Explorer page directly.

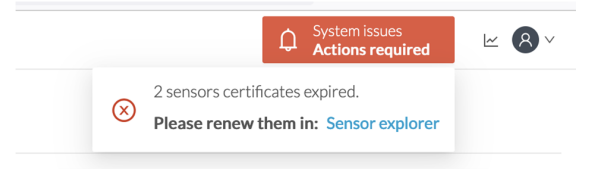

Another alert is displayed.

| <br>cısco |                        | ↓       System issues         Actions required       ∠                                                                                                    |
|-----------|------------------------|----------------------------------------------------------------------------------------------------|
| Ø         | Iff System             | Sensor Explorer                                                                                                    |
| Ē         | 🗄 Data Management 🗠    |                                                                                                    |
| Ë         | 💩 Network Organization | From this page, you can explore and manage sensors and sensors tolders. Sensors can be remotely and securely rebooted,<br>shut down, and erased. When a sensor connects for the first time, you must authorize it so the Center can receive its data. |
| ¢         | . Sensors ~            | △ 2 sensor certificates expired and 1 will expire soon Manage certificates ×                                                                                                    |
| ۹         | Q Active Discovery ~   | 🕂 Install sensor - 있 Manage Cisco devices - 🗧 Organize                                                                                                    |
| ¢         | 糸 Users Y              | Folders and sensors (3)                                                                                                    |
|           | ⊲ Events               | $\bigtriangledown$ Filter 0 Selected Move selection to More Actions $\checkmark$ As of: Jul 6, 2023 11:25 AM $\bigcirc$                                                                                                    |
|           | s <sup>ợ</sup> API ∽   | Label IP Address Version Location Health status * Processing status                                                                                                    |
|           | 꾜 License              | □ □ FCH2309Y01Z 192.168.49.23 4.2.2+202306261711 Connected Normally pro                                                                                                    |
|           | ⊗ External Authentic ~ | □ □ FCW2445P6X5 192.168.49.21 4.2.2+202306261519 Connected Normally pro                                                                                                    |
|           | ⊘ Snort                | □ □ FOC2330V0T0 192.168.49.41 4.2.2+202306261519 Connected Normally pro                                                                                                    |

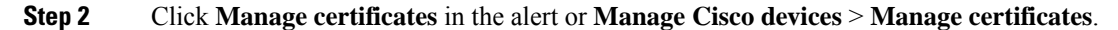

### Sensor Explorer

From this page, you can explore and manage sensors and sensors folders. Sensors can be remotely and securely rebooted, shut down, and erased. When a sensor connects for the first time, you must authorize it so the Center can receive its data.

| △ 2 sensor certificates expired and 1 will expire soon |                          |                |              |                      | cates X       |
|--------------------------------------------------------|--------------------------|----------------|--------------|----------------------|---------------|
| + Install sensor                                       | ျိဳ Manage Cisco devices | 🗟 Organize     |              |                      |               |
| Folders and sen                                        | C Update Cisco devices   |                |              |                      |               |
|                                                        | Manage credentials       |                |              |                      |               |
| √ Filter 0 Sel                                         | Ø Manage certificates    | More Actions ∨ | As of:       | Jul 6, 2023 11:26 AM | Ð             |
| Label                                                  | IP Address               | Version        | Location Hea | alth status 🔻 🛛 Proc | essing status |

The Manage sensors certificates window opens.

System issues Actions required

Û

<u>~</u> 8 √

I

|                                   |                                                                   |                                      |                      | - Action         | srequireu |
|-----------------------------------|-------------------------------------------------------------------|--------------------------------------|----------------------|------------------|-----------|
|                                   |                                                                   | MANAGE SEN                           | SORS CERTIFICATES    |                  | ×         |
| e <b>lect a ser</b><br>a sensor c | nsor to renew its certificate.<br>cannot be selected, it means th | at its certificate cannot be renewed | automatically.       |                  |           |
| 𝒴 Filter                          | r                                                                 |                                      |                      |                  |           |
| Certificate                       | e status is Expired $	imes$ Certifica                             | ate status is Expiring Soon $	imes$  |                      |                  |           |
|                                   | Sensor Label                                                      | IP                                   | Certificate Status 🔷 | Expiration Date  |           |
| 0                                 | FCH2309Y01Z                                                       | 192.168.49.23                        | Expired              | Jul 2, 2023      |           |
| 0                                 | FOC2330V0T0                                                       | 192.168.49.41                        | Expired              | Jul 2, 2023      |           |
| 0                                 | FCW2445P6X5                                                       | 192.168.49.21                        | Expiring Soon        | Jul 14, 2023     |           |
|                                   |                                                                   |                                      |                      |                  |           |
|                                   |                                                                   |                                      |                      |                  |           |
|                                   |                                                                   |                                      |                      |                  |           |
|                                   |                                                                   |                                      |                      |                  |           |
|                                   |                                                                   |                                      |                      |                  |           |
|                                   |                                                                   |                                      |                      |                  |           |
|                                   |                                                                   |                                      |                      |                  |           |
|                                   |                                                                   |                                      |                      | Cancel Renew cer | tificate  |

**Step 3** Select the sensor with the status Expiring Soon.

### Step 4 Click Renew certificate.

|   | MANAGE SENSORS CERTIFICATES X |                                                      |                                                             |                      |                         | ×   |
|---|-------------------------------|------------------------------------------------------|-------------------------------------------------------------|----------------------|-------------------------|-----|
| I | Select a s                    | sensor to renew its cer<br>or cannot be selected, it | tificate.<br>means that its certificate cannot be renewed a | utomatically.        |                         | t ( |
|   | The ce                        | ertificate has been succ                             | cessfully renewed.                                          |                      | Х                       |     |
| : | 了 Filt                        | ter                                                  |                                                             |                      |                         | ti  |
|   | Certifica                     | ate status is Expired $	imes$                        | Certificate status is Expiring Soon $\times$                |                      |                         |     |
|   |                               | Sensor Label                                         | IP                                                          | Certificate Status 🔺 | Expiration Date         |     |
| 1 | 0                             | FOC2330V0T0                                          | 192.168.49.41                                               | Expired              | Jul 2, 2023             |     |
| 1 | 0                             | FCH2309Y01Z                                          | 192.168.49.23                                               | Expired              | Jul 2, 2023             | Μ   |
| , |                               | FCW2445P6X5                                          | 192.168.49.21                                               | Valid                | Sep 3, 2025             |     |
| I |                               |                                                      |                                                             |                      |                         | ÷C  |
| 1 |                               |                                                      |                                                             |                      |                         | C   |
|   |                               |                                                      |                                                             |                      |                         | 10  |
|   |                               |                                                      |                                                             |                      |                         |     |
|   |                               |                                                      |                                                             |                      |                         |     |
| 1 |                               |                                                      |                                                             |                      | Cancel Renew certificat | e   |

The certificate is renewed and automatically sent to the sensor. Its status switches to Valid and the new expiration date appears.

# Sensor certificate renewal through the Local Manager

In case of certificate expiration, communication with the sensor is no longer possible if it was deployed manually (i.e. without the sensor management extension). In this case, the certificate is renewed by sending it to the sensor manually. As the certificate is part of the provisioning package, the action consists in generating the provisioning package and sending it to the sensor application through the Local Manager.

|                                                                                                    | Action required                                                                 |
|----------------------------------------------------------------------------------------------------|---------------------------------------------------------------------------------|
| Sensor Explorer                                                                                                    | FCH2309Y01Z                                                                     |
| From this page, you can explore and manage sensors and sensors folders. Sensor<br>erased. When a sensor connects for the first time, you must authorize it so the C | Label: FCH2309Y01Z<br>Serial Number: FCH2309Y01Z<br>IP address: 192.168.49.23   |
| ▲ 1 sensor certificate expired                                                                                                    | Version: 4.2.2+202306261711<br>System date: Jul 6, 2023 11:28:44 AM             |
| 🕂 Install sensor ॥ Manage Cisco devices 🛛 信 Organize                                                                                                    | Deployment: Manual<br>Active Discovery: Disabled<br>Capture mode: All           |
| Folders and sensors (3)                                                                                                    | System Health                                                                   |
| √ Filter 0 Selected Move selection to More Actions  ✓                                                                                                    | Status: Connected<br>Processing status: Normally processing<br>Uptime: 18 hours |
| Label IP Address * Version Lo                                                                                                    | 🗠 Go to statistics                                                              |
| □ □ FCH2309Y01Z 192.168.49.23 4.2.2+202306261711                                                                                                    | (b) Start Recording                                                             |
| □ □ FCW2445P6X5 192.168.49.21 4.2.2+202306261519                                                                                                    | C Move to                                                                       |
| □ □ FOC2330V0T0 192.168.49.41 4.2.2+202306261519                                                                                                    | 👱 Download package                                                              |
|                                                                                                    | ◯ Enable IDS                                                                    |
|                                                                                                    | () Shutdown 🕞 Uninstall                                                         |

#### Procedure

- **Step 1** In Cisco Cyber Vision, navigate to Admin > Sensors > Sensor Explorer.
- Step 2 Click Manage Certificates.

The Manage sensors certificates window appears.

| С       |                                                                                  | MANAGE                                                    | E SENSORS CERTIFICATES |                 | ×  |
|---------|----------------------------------------------------------------------------------|-----------------------------------------------------------|------------------------|-----------------|----|
| N<br>Se | Select a sensor to renew its ce<br>If a sensor cannot be selected, i<br>V Filter | rtificate.<br>t means that its certificate cannot be rene | ewed automatically.    |                 | 21 |
| ŀ       | Certificate status is Expired $\times$                                           | Certificate status is Expiring Soon $\times$              |                        |                 |    |
| L       | Sensor Label                                                                     | IP                                                        | Certificate Status 🔷   | Expiration Date |    |
| 5       | O FCH2309Y01                                                                     | Z 192.168.49.23                                           | Expired                | Jul 2, 2023     |    |

#### **Step 3** Select the sensor and click **Renew Certificate**.

| 5)     |                                                                                    | MANA                                                          | GE SENSORS CERTIFICATES |                 | ×          |
|--------|------------------------------------------------------------------------------------|---------------------------------------------------------------|-------------------------|-----------------|------------|
| C<br>V | Select a sensor to renew its cer<br>If a sensor cannot be selected, it<br>V Filter | <b>tificate.</b><br>: means that its certificate cannot be re | enewed automatically.   |                 | Ŀ          |
| Se     | Certificate status is Expired $\times$                                             | Certificate status is Expiring Soon $\times$                  |                         |                 | 3          |
| ,      | Sensor Label                                                                       | IP                                                            | Certificate Status 📤    | Expiration Date |            |
|        | • FCH2309Y01                                                                       | Z 192.168.49.23                                               | Expired                 | Jul 2, 2023     |            |
| J      |                                                                                    |                                                               |                         |                 |            |
| Ξ١     |                                                                                    |                                                               |                         |                 | ,          |
| 4      |                                                                                    |                                                               |                         |                 |            |
| _i     |                                                                                    |                                                               |                         |                 | e          |
| Ð      |                                                                                    |                                                               |                         |                 | e          |
| 1C     |                                                                                    |                                                               |                         |                 | e          |
| ٦i     |                                                                                    |                                                               |                         |                 |            |
| n      |                                                                                    |                                                               |                         | Cancel Renew ce | ertificate |

A message is displayed.

|   | $\wedge$                                                                                              |
|---|----------------------------------------------------------------------------------------------------|
| 5 | A manual action will be required after the certificate renewal.                                       |
|   | This sensor is not managed by Sensor Management<br>Extension and its certificate has already expired. |
|   | Please download a provisionning package in the Sensor<br>Explorer and push it on the sensor.          |
|   | Cancel Renew certificate                                                                              |

**Step 4** Click **Renew certificate** again.

L

The sensor certificate status appears as valid.

| 5) | MANAGE SENSORS CERTIFICATES                                                                                                    |                        |                                              |                      |                 |    |   |
|----|----------------------------------------------------------------------------------------------------|------------------------|----------------------------------------------|----------------------|-----------------|----|---|
| D  | Select a sensor to renew its certificate.<br>If a sensor cannot be selected, it means that its certificate cannot be renewed automatically. |                        |                                              |                      |                 | bt |   |
| 54 | Certificat                                                                                                    | te status is Expired × | Certificate status is Expiring Soon $\times$ |                      |                 |    |   |
| JC |                                                                                                    | Sensor Label           | IP                                           | Certificate Status 🗢 | Expiration Date |    |   |
| 4  |                                                                                                    | FCW2445P6X5            | 192.168.49.21                                | Valid                | Sep 3, 2025     |    |   |
| 5  |                                                                                                    | FOC2330V0T0            | 192.168.49.41                                | Valid                | Sep 3, 2025     |    | А |
| E, |                                                                                                    | FCH2309Y01Z            | 192.168.49.23                                | Valid                | Sep 3, 2025     |    |   |

Step 5

Close the Manage sensors certificates window.

The sensor's health and processing status appear as Disconnected.

### Sensor Explorer

From this page, you can explore and manage sensors and sensors folders. Sensors can be remotely and securely rebooted, shut down, and erased. When a sensor connects for the first time, you must authorize it so the Center can receive its data.

| + Install se    | ensor 🕌 Manag | ge Cisco devices  | a Organize                |            |                     |                        |           |
|-----------------|---------------|-------------------|---------------------------|------------|---------------------|------------------------|-----------|
| Folders an      | d sensors (3) |                   |                           |            |                     |                        |           |
| $\nabla$ Filter | 0 Selected    | Move selection to | More Actions $\checkmark$ |            | As of               | : Jul 6, 2023 11:41 AM | R         |
| Label           | IP            | Address Ve        | rsion                     | Location H | lealth status 🔻 🛛 F | Processing status      | Active Di |
|                 | CH2309Y01Z    | 192.168.49.23     | 4.2.2+202306261711        |            | Disconnected        | Disconnected           | Disa      |
|                 | CW2445P6X5    | 192.168.49.21     | 4.2.2+202306261519        |            | Connected           | Normally processing    | Unav      |
|                 | OC2330V0T0    | 192.168.49.41     | 4.2.2+202306261519        |            | Connected           | Normally processing    | Unav      |

**Step 6** Click the sensor in the list.

Its right side panel opens.

**Step 7** Click the **Download package** button.

I

|                                                                                                    | <u>⊬</u> 8 ∨                                                                                                    |
|----------------------------------------------------------------------------------------------------|----------------------------------------------------------------------------------------------------|
| Sensor Explorer                                                                                                    | FCH2309Y01Z X                                                                                                    |
| From this page, you can explore and manage sensors and sensors folders. Sensor<br>erased. When a sensor connects for the first time, you must authorize it so the C<br>Install sensor II Manage Cisco devices E Organize | Label: FCH2309Y01Z<br>Serial Number: FCH2309Y01Z<br>IP address: 192.168.49.23<br>Version: 4.2.2+202306261711<br>System date: Jul 6, 2023 11:36:49 AM<br>Deployment: Manual |
| Folders and sensors (3)                                                                                                    | Active Discovery: Disabled<br>Capture mode: All                                                                                                    |
| $\bigtriangledown$ Filter 0 Selected Move selection to More Actions $\checkmark$                                                                                                    | System Health<br>Status: Disconnected                                                                                                    |
| Label IP Address Version Lo                                                                                                    | Processing status: Disconnected<br>Uptime: N/A                                                                                                    |
| □ = FCH2309Y01Z 192.168.49.23 4.2.2+202306261711                                                                                                    | 🗠 Go to statistics                                                                                                    |
| □ = FCW2445P6X5 192.168.49.21 4.2.2+202306261519                                                                                                    | C Move to                                                                                                    |
| □ = FOC2330V0T0 192.168.49.41 4.2.2+202306261519                                                                                                    |                                                                                                    |
|                                                                                                    | C Reboot                                                                                                    |
|                                                                                                    | ⊖ Uninstall                                                                                                    |

#### Step 8

- **Step 9** Import the provisioning package in the Local Manager. To do so, refer to Import the provisioning package
- **Step 10** The sensor's health status switches to Connected and its processing status to Normally processing.

**≥** 8 ×

## Sensor Explorer

From this page, you can explore and manage sensors and sensors folders. Sensors can be remotely and securely rebooted, shut down, and erased. When a sensor connects for the first time, you must authorize it so the Center can receive its data.

| <b>+</b>                | nstall sensor ျိွိ M | anage Cisco devices | 🗧 Organize          |          |                 |                            |           |
|-------------------------|----------------------|---------------------|---------------------|----------|-----------------|----------------------------|-----------|
| Folders and sensors (3) |                      |                     |                     |          |                 |                            |           |
| ∑ Filt                  | er 0 Selected        | Move selection to   | More Actions $\vee$ |          | As              | s of: Jul 6, 2023 11:56 AM | Q         |
|                         | Label                | IP Address          | /ersion             | Location | Health status 🔻 | Processing status          | Active Di |
|                         | □ FCH2309Y01Z        | 192.168.49.23       | 4.2.2+202306261711  |          | Connected       | Normally processing        | Disal     |
|                         | □ FCW2445P6X5        | 192.168.49.21       | 4.2.2+202306261519  |          | Connected       | Normally processing        | Unav      |
|                         | E FOC2330V0T0        | 192.168.49.41       | 4.2.2+202306261519  |          | Connected       | Normally processing        | Unav      |

Sensor certificate renewal through the Local Manager